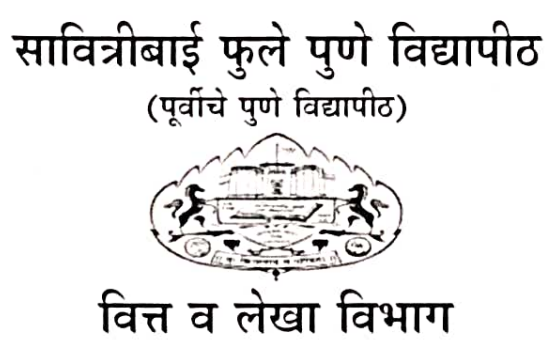

परिपत्रक क्र. २३२/२०२१

#### ्विषय : विद्यापीठाच्या विक्रेता नोंदणी प्रणालीत (Vendor Registration System) नोंदणी करण्याबाबत.

या परिपत्रकाद्वारे सर्व पुरवठादार व विक्रेत्यांना सूचित करण्यात येते की, विद्यापीठ अधिकार मंडळाने घेतलेल्या निर्णयानुसार, विद्यापीठाने विक्रेता नोंदणी प्रणाली (Vendor Registration System) सुरु केलेली आहे. सदर प्रणाली विद्यापीठाच्या संकेतस्थळावर उपलब्ध असून विद्यापीठाच्या सर्व पुरवठादार व विक्रेत्यांनी, विक्रेता नोंदणी प्रणालीत दि. ३० सप्टेंबर २०२१ पर्यंत नोंदणी करणे बंधनकारक आहे. प्रत्येक पुरवठदार/विक्रेत्याने वार्षिक नाव नोंदणी प्रक्रिया शुल्क ऑनलाईन भरून आवश्यक ती सर्व कागदपत्रे अपलोड करणे अनिवार्य आहे. तसेच सदर नोंदणीचे नुतनीकरण दरवर्षी करावयाचे आहे.

| अ.क्र. | कालावधी   | शुल्क रुपये (वस्तु व सेवा कर सहीत) |
|--------|-----------|------------------------------------|
| ०१     | वार्षिक   | १०००/-                             |
| ०२     | त्रैमासिक | 300/-                              |

शुल्काचा भरणा ऑनलाईन झाल्यानंतर प्रत्येक पुरवठादार/विक्रेता यांना विक्रेता नोंदणी क्रमांक (Vendor Registration Number) हा नोंदणीकृत ई-मेल आयडीवर उपलब्ध करुन दिला जाईल व त्या क्रमांकाच्या आधारे पुढील सर्व देयके वित्त व लेखा विभागातून अदा केली जातील. सबब जे पुरवठादार/विक्रेते, विक्रेता नोंदणी प्रणालीत नोंदणी करणार नाही, त्यांची देयके वित्त व लेखा विभागातून अदा करण्यात येणार नाही व त्याची सर्वस्वी जबाबदारी संबंधित पुरवठादार/विक्रेता यांचीच राहील याची कृपया नोंद घ्यावी.

सोबत : Manual for Vendor Registration System.

गणेशखिंड, पुणे-४११ ००७. जा.क्र.: वित्त/२०२१-२२/३५३ दिनांक : ३१/०८/२०२१

(डॉ. प्रफुल्ल पवार) प्रभारी वित्त व लेखा अधिकारी

प्रत माहिती व योग्य त्या कार्यवाहीसाठी :

- १. सर्व विभागप्रमुख, शैक्षणिक विभाग
- २. सर्व शाखाप्रमुख, प्रशासकीय विभाग\_

सदर परिपत्रकातील आशय आपल्या विभागातील सर्व संबंधित सेवकांच्या निदर्शनास आणून द्यावा, ही विनंती. URL: <a href="https://ipcs.unipune.ac.in/">https://ipcs.unipune.ac.in/</a>

Helpline Number : 020 71173686

Steps to Register

- 1) Vendor users will register with the business names and email verification.
- 2) Vendor user will fill company Details
- 3) Authorised contact person details with verifying the mobile number and email id.
- 4) After email and mobile verification user will upload the required documents.
- 5) Preview all filled information for confirmation.
- 6) User will make payment for registration.
- 7) After payment user can track his application with a payment invoice.

8) After verification user will get a user id and password through email and SMS on the registered email id and mobile number.

- 9) After login user will update business categories.
- 10) User will update bank details.

# User Manual of Vendor Registration

1) Legal Business Name and Email verification

| le sppu                | ≡ Vendor Registration System                                            |
|------------------------|-------------------------------------------------------------------------|
| 음 Vendor               |                                                                         |
| 🖶 Home                 | Create Vendor Account                                                   |
| Vendor Registration    |                                                                         |
| Q Track My Application | Legal Business Name* SPPU EDUTECH FOUNDATION                            |
| 🔊 Log In               | Company Email*                                                          |
|                        | Company Contact No*                                                     |
|                        | Enter Email OTP below to verify email id.                               |
|                        | Email OTP * Enter Email OTP                                             |
|                        | Kesend Email OIP in 02/48 minutes.                                      |
|                        | Verify Email OTP Cancel                                                 |
|                        |                                                                         |
|                        |                                                                         |
|                        | Copyright © 2021 Savitribai Phule Pune University. All rights reserved. |

## 2) Company Details

| less sppu                                                                             | ■ Vendor Registration System |                                        |                           |      |
|---------------------------------------------------------------------------------------|------------------------------|----------------------------------------|---------------------------|------|
| <ul><li>e Vendor</li><li>e Home</li></ul>                                             |                              | Legal Business Name*<br>Company Email* |                           |      |
| <ul> <li>Wendor Registration</li> <li>Track My Application</li> <li>Log In</li> </ul> |                              | Company Contact No*                    |                           |      |
|                                                                                       |                              | Company Details<br>PAN Number*         | Correct The               |      |
|                                                                                       |                              | Do you have GST Number?*               | No                        | •    |
|                                                                                       |                              | Constitution of Business*              | Sole Proprietor           | •    |
|                                                                                       |                              | Business Address*                      | Shivajinagar, <u>pune</u> | li - |
|                                                                                       |                              | Pin Code*                              | 411007                    |      |
|                                                                                       |                              | Upload Pan Card*                       | Choose File SamplePAN.pdf |      |
|                                                                                       |                              | Proceed                                | Cancel                    |      |

3) Authorized contact person details with verify mobile number and email id.

| 🏟 SPPU                 | ≡ Vendor Registration System                                |
|------------------------|-------------------------------------------------------------|
| පු Vendor              | Authorized Contact Person Details                           |
| # Home                 | Person Name"                                                |
| Ø Vendor Registration  | Person Mobile*                                              |
| Q Track My Application | Person Email*                                               |
|                        | Alternate Mobile"                                           |
|                        | Person Designation" Sr. Manage                              |
|                        | Person Photo* Choose File No file chosen                    |
|                        | Authorized letter*                                          |
|                        | Choose File No file chosen                                  |
|                        | Upload Certificate incorporation Choose File No file chosen |
|                        | Upload Shop Act licence Choose File No file chosen          |
|                        |                                                             |
|                        | Submit Cancel                                               |

4) Preview all information for verify before payment.

|                        |                         | Vendor Details         |         |                   |  |
|------------------------|-------------------------|------------------------|---------|-------------------|--|
| Company Details        |                         | Application ID - 10000 | 2       |                   |  |
| Business Name          | SPPU EDUTECH FOUNDATION | Company Email          |         | a connuctor i con |  |
| Contact No             | ******                  | Constitution of Busin  | ness    | Sole Proprietor   |  |
| Address                | Shivajinagar, Pune      | Pin Code               |         | 411007            |  |
| PAN Number             | -vncggeth               | Pan Card               |         | ۲                 |  |
| GST Number             |                         | GST Document           |         | ۲                 |  |
| Contact Person Details | ails                    | - 97 H                 |         |                   |  |
| Name                   |                         | Email                  | ç" schi | Sr. Manager       |  |
| Mobile                 | 000 001710              | Designation            | Sr. Ma  |                   |  |
| Profile Photo          |                         | Authorized Letter      | ۲       |                   |  |
|                        |                         |                        |         |                   |  |

## 5) Payment Details

|                  |       | सावित्रीबाई<br>॥ यः बि                   | फुले पुणे विद्यापीठ<br>यावान् स पण्डित:॥ |     | Online Payment Proce    |
|------------------|-------|------------------------------------------|------------------------------------------|-----|-------------------------|
| pplication No.   |       | 100002                                   | Challan No.                              | ;   | 100002                  |
| mount<br>mail ID | :     | 1000                                     | Full Name<br>Mabile No.                  | :   | SPPU EDUTECH FOUNDATION |
| ddress Line 1    |       | Shivaiinagar, Pune                       | Address Line 2:                          | :   | 50022172                |
| ity              | :     |                                          | State                                    | :   |                         |
| ountry           | :     |                                          | Zipcode                                  | :   | 411007                  |
| PNOTES           | lf at | pove entry contains transaction status a | s CAPTURED then ple<br>attempted, please | ase | click on back button    |

6) User can select payment method here.

|                                                                                                    | (A Children A)                         | and the second second                 |
|----------------------------------------------------------------------------------------------------|----------------------------------------|---------------------------------------|
|                                                                                                    | SPPU EDUTECH FO<br>Payment<br>₹ 1,000  | TY<br>Online Payment Process          |
| Application No. : 100002<br>Amount : 1000<br>Email ID :<br>Address Line 1 : Shraqinagar, Para         | English -                              | 2 100002<br>2 SPPU EDUTECH FOUNDATION |
| City i<br>Constry :                                                                                   | PREFERRED PAYMENT METHODS              | 411007                                |
| If above entry contain                                                                                | CARDLUM & MORE                         | e click on back button                |
| IMP NOTES:<br>Do not attempt your transaction second the<br>check if amount is debited from your bank | Card<br>Visa, MasterCard, RuPay & More |                                       |
| If amount is debited and not updated in Un<br>to our respective department or section.                | UPI/QR<br>Google Pay, PhonePe & more   |                                       |
| ABOUT SSL                                                                                             |                                        |                                       |

7) After payment process user will display payment status.

| 🏟 SPPU                 |          |            |                           |   |
|------------------------|----------|------------|---------------------------|---|
| A Vendor               | P        | ayment Tra | ansaction Details         |   |
| R Vendor Registration  | Applica  | ion Id     | : 100002                  |   |
| O Track Ma Application | Name     |            | : SPPU EDUTECH FOUNDATION |   |
| C nack my application  | Email Ic |            | : Cashilant shinds        |   |
| •D Log In              | Transat  | on Id      | : order_HggApqsqT8ViCX    |   |
|                        | Order li | l          | : pay_HggFNj0oDoY5wa      |   |
|                        | Amoun    |            | : 1000                    |   |
|                        | Paymer   | t Status   | : SUCCESS                 |   |
|                        | -        |            | Track My Application      | 1 |
|                        |          |            |                           |   |

8) After registration user can track his application

| None Aplication Namber' PAN Number' Society Service Aplication Namber' Society Service Aplication Namber' Society Service Application Service Application Application Application Applicat | Vendor              |                             |                            | Track             | My Application            |             |         |                   |          |
|----------------------------------------------------------------------------------------------------|---------------------|-----------------------------|----------------------------|-------------------|---------------------------|-------------|---------|-------------------|----------|
| Window Registration         Constitution of Legis Name of Business         Company Small ID         Company Contact         PMI Number         Proview         Payment         Vertification           Sole Propried         Sple Propried         Sple Propropried         Sple Propropropried                                                                                                    | Home                | Aplication Number*          |                            | PAN Nu            | mber'                     |             |         |                   |          |
| Back My Application         Constitution of Baciness         Legal Name of Baciness         Company Smill ID         Company Contact.         PAN Number         Proview         Payment Status           Sole Registed         SPMU EDUTECH<br>HOUNDATION         unipone.acin         1         CS         1         Second         Second         Provide         Image: Control of Company Contact         PANI Number         Provides         Vertifier                                                                                                    | Window Registration | 100001                      |                            | (5975             | 66347                     |             |         |                   | and the  |
| Constitution of<br>Business         Legal Name of<br>Business         Company Small (D)         Company Social         PAIR Number         Profess         Pagment<br>Sola         Varifies           Sole Registed         SPU EDUTECH<br>HOUNDATION         uniponeacin         1         CL         1         Social<br>Printice         Social<br>Printice         For the social<br>Printice         For the social<br>Printice         Fort                                                                                                    | Tack My Application |                             |                            |                   |                           |             |         |                   |          |
| Sole Proprietor SPRUEDUTECH Auripuntacin I CS I CS Secrets Province                                                                                                    |                     | Constitution of<br>Business | Legal Name of<br>Basiness  | Company Email, ID | Company Contact<br>Humber | PAIl Number | Preview | Payment<br>Status | Verifica |
|                                                                                                    |                     | Sole Proprietor             | SPPU EDUTECH<br>FOUNDATION | unipuncacin       | 1 A. 1977.1               | G           | •       | Success           | •        |

9) After payment user can download the invoice here.

| Conceptor 201       | E.C.                        |                            |                  |                           |            |         |          |              |
|---------------------|-----------------------------|----------------------------|------------------|---------------------------|------------|---------|----------|--------------|
| Vendor              |                             |                            | 2                | ack My Application        |            |         |          |              |
| Nome                | Aplication Number*          |                            | 84               | a Number'                 |            |         |          | 25           |
| Vender Registration | 100001                      |                            |                  | 50596540                  |            |         |          | uerth        |
| Task My Application |                             |                            |                  |                           |            |         |          |              |
| tog m               |                             |                            |                  |                           |            |         |          |              |
|                     | Constitution of<br>Business | Logal Name of<br>Business  | Company Insal 10 | Company Contact<br>Humber | NN Norther | Protect | Payment  | Verification |
|                     | Sole Proprietor             | SPRU EDUTECH<br>FOUNDATION |                  | Kin                       | CSIP56634P | •       | Success  | •            |
|                     |                             |                            |                  |                           |            |         | $\Delta$ | -            |
|                     |                             |                            |                  |                           |            |         | Т        |              |

10) Payment invoice

|                                     |         | Savitrib<br>Ganeshi | SPPU EDUTECH FOUNDATION<br>+91 12345-678<br>contact@sppuedutech.cor<br>ai Phule Pune University Campus<br>chind, Pune, Maharashtra 41100 |
|-------------------------------------|---------|---------------------|----------------------------------------------------------------------------------------------------|
| SPPU EDUTECH FOUNDATION<br>Mobile : | r pane  |                     |                                                                                                    |
| Description                         | Amount  | GST                 | Total Amount                                                                                                    |
| Payment for subscription            | 1,000/- | 18%<br>180/-        | 1180/-                                                                                                    |
|                                     |         |                     | Total: 1180/-                                                                                                    |

11) After clicking the preview icon User can preview all registration details here.

| i sppu                 | = Vandar Dagistratic            | n Curtan                                                                                                    |      |                       |      | ×                            |                |              |
|------------------------|---------------------------------|----------------------------------------------------------------------------------------------------|------|-----------------------|------|------------------------------|----------------|--------------|
| 8 Vendor               | Company Details                 |                                                                                                    |      |                       |      |                              |                |              |
| # Home                 | Business Name                   | SPPU EDUTECH FOUNDATION                                                                                                    |      | Company Email         |      | showman. "inde1@r", is ar in |                |              |
| Vendor Registration    | Contact No                      | n معدد ۱۹                                                                                                    |      | Constitution of Busin | iess | Sole Proprietor              | Sea            | rth.         |
| O Track My Application | Address                         | Ganesh khind, Shivajinagar pune                                                                                                    |      | Pin Code              |      | 411007                       |                |              |
|                        | PAN Number                      | CSAF 3001                                                                                                    |      | Pan Card              |      | ۲                            |                |              |
| •0 Log In              | GST Number                      |                                                                                                    |      | GST Document          |      | ۲                            |                |              |
|                        | Contact Person Det              | ails                                                                                                    |      |                       |      |                              | Payment Statue | Verification |
|                        | Name                            | State of Article                                                                                                    | Ema  | 11                    | db.  |                              |                | Details      |
|                        | Mobile                          | (Charles and and and a state of the state of the state of | Desi | gnation               | Deve | loper                        | Success        |              |
|                        | Profile Photo                   |                                                                                                    | Auth | norized Letter        | ۲    |                              |                | _            |
|                        | Certificate Incorporation       | ۲                                                                                                    | Shop | p Act licence         | ۲    |                              |                |              |
|                        | Copyright © 2021 Savitribal Phr | ule Pune University. All rights reserve                                                                                                    | d.   |                       |      |                              |                |              |

12) After clicking on the verification details icon will display verification status.

| 🏟 sppu              |                          |                                |          | *                   |
|---------------------|--------------------------|--------------------------------|----------|---------------------|
| 8 Vendor            | S (2001                  | Application ID - 100001        |          |                     |
| · Nove              | Company Details          |                                |          |                     |
| Vender Nagistratein | Business Name            | SRPU EDUTICH FOUNDATION        | Accepted | Contra la           |
| O Trick My Andrews  | Company Email            |                                | Amopted  |                     |
| 2015-5              | Contact No               | r                              | Accepted |                     |
| • log m             | Constitution of Business | Sole Progrietor                | Attapted |                     |
|                     | Address                  | Ganesh khind Shivejirager pune | Azimpted | Annual Construction |
|                     | Pin Code                 | 411007                         | Accepted | Balan Detain        |
|                     | PAN Number               | α                              | Accepted | Success .           |
|                     | Pan Card                 | •                              | accepted | here a              |
|                     | Contact Person Det       |                                |          |                     |
|                     | Name                     | 9                              | Accepted |                     |
|                     | Email                    | ка зброть и                    | Accepted |                     |
|                     | Mobile                   | 14                             | Accepted |                     |
|                     | Designation              | Ceveloper                      | Accepted |                     |
|                     |                          |                                | Ampted   |                     |

13) After verification user will get **User ID** and **Password** through SMS and Email on registered Mobile and Email.

| Vendor Registration System          Vendor Log In         User ID*         Enter User ID         Password*         Enter captcha text *         Enter Captcha         Log In         Carcel |
|----------------------------------------------------------------------------------------------------|
|                                                                                                    |
|                                                                                                    |

14) Vendor Dashboard

- User can update his business category and bank details by clicking edit icon.

| 🏟 SPPU                        | ■ Vendor Registration System                                            | stem          |                   |              |         |  |  |
|-------------------------------|-------------------------------------------------------------------------|---------------|-------------------|--------------|---------|--|--|
| Welcome! SPPU EDUTECH         | Dashboard                                                               |               |                   |              |         |  |  |
| 8 Vendor                      | Registration Complete Status                                            |               |                   |              |         |  |  |
| <ul> <li>Dashboard</li> </ul> |                                                                         | 50% Completed |                   |              |         |  |  |
|                               | Registration                                                            | Payment       | Business Category | Bank Details | Preview |  |  |
|                               | ٥                                                                       | 0             | Ø                 | 0            | ۲       |  |  |
|                               |                                                                         |               |                   |              |         |  |  |
|                               |                                                                         |               |                   |              |         |  |  |
|                               |                                                                         |               |                   |              |         |  |  |
|                               |                                                                         |               |                   |              |         |  |  |
|                               |                                                                         |               |                   |              |         |  |  |
|                               |                                                                         |               |                   |              |         |  |  |
|                               | Copyright © 2021 Savitribai Phule Pune University. All rights reserved. |               |                   |              |         |  |  |

15) After clicking on the Business Category edit icon, the user will Update his Category Details here

| SPPU = Vendor Registration S | System                                          | (* |
|------------------------------|-------------------------------------------------|----|
| me! SPPU EDUTECH FOUNDA      | Add Category Details                            |    |
| 8 Vendor                     | Nature of Business Activity*                    |    |
| Dathbard                     | Select Some Options                             |    |
| iza Lasindoare               | Business Category*                              |    |
|                              | Select Business Category 🗸                      |    |
|                              | Sub Business Category                           |    |
|                              | Select Sub Business Category 🗸                  |    |
|                              | Description                                     |    |
|                              | Enter Description                               |    |
|                              | Experience Details (Year)*                      |    |
|                              | Experience Details in numbers                   |    |
|                              | Upload Work Order*                              |    |
|                              | Choose File No file chosen                      |    |
|                              | Upload Coordination Certificate (Last 3 years)* |    |
|                              | Choose File No file chosen                      |    |
|                              |                                                 |    |
|                              | Submit Cancel                                   |    |
|                              |                                                 |    |

### 16) List of Business Category Details

| SPPU E Vendor Registration System |                 |                                 |                         |                                                                                                    | •                          |              |  |
|-----------------------------------|-----------------|---------------------------------|-------------------------|----------------------------------------------------------------------------------------------------|----------------------------|--------------|--|
| Welcome! SPPU EDUTECH I           | ECH   Dashboard |                                 |                         | Business Categories                                                                                    |                            | Add Category |  |
| A Vendor                          | Sr.No.          | Natur_Of_Business_Activity      | Nature of Business      | Nature of Business 2                                                                                   | Description                | Action       |  |
|                                   | 1               | Service Provider                | Electrical<br>Equipment | Supply of Lift                                                                                         | Thus mily un<br>L. minti n | 1            |  |
|                                   | 2               | Trader                          | Printing                | Printing of Forms, Letter Heads, House Magazines, Pamphlets, Registers, Office<br>Files, Envelopes etc | Тосопран.                  | /            |  |
|                                   |                 |                                 |                         |                                                                                                    |                            |              |  |
|                                   |                 |                                 |                         |                                                                                                    |                            |              |  |
|                                   |                 |                                 |                         |                                                                                                    |                            |              |  |
|                                   |                 |                                 |                         |                                                                                                    |                            |              |  |
|                                   | Copyrig         | ht © 2021 Savitribai Phule Pune | University. All rights  | reserved.                                                                                              |                            |              |  |

17) After clicking on Bank Details edit icon, the user will update his Bank Details here.

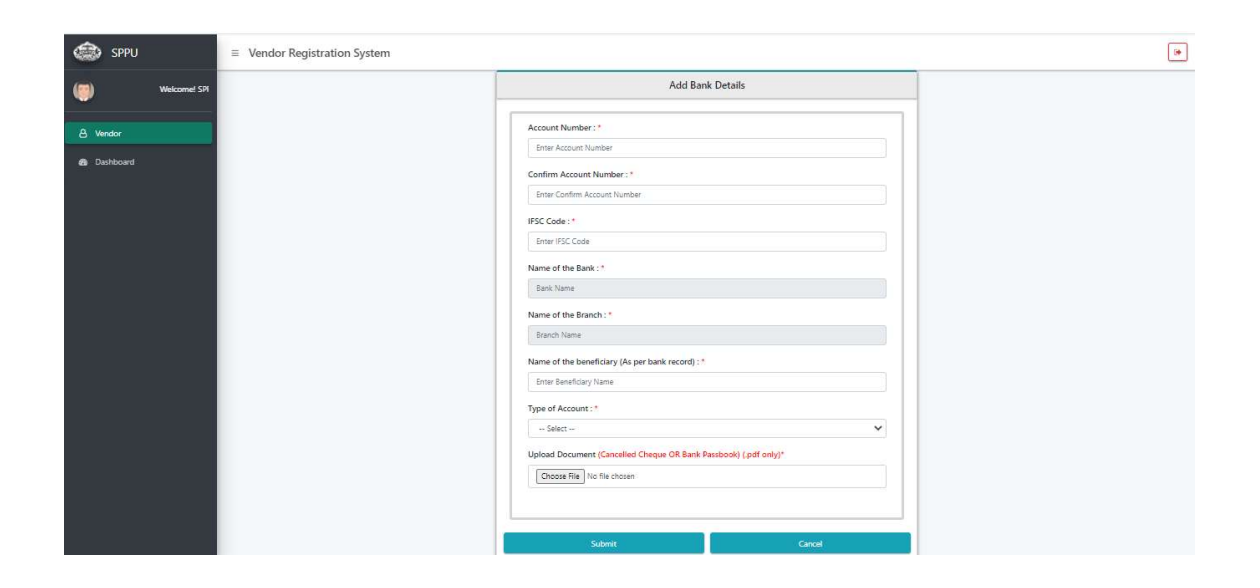

## 18) Preview all information

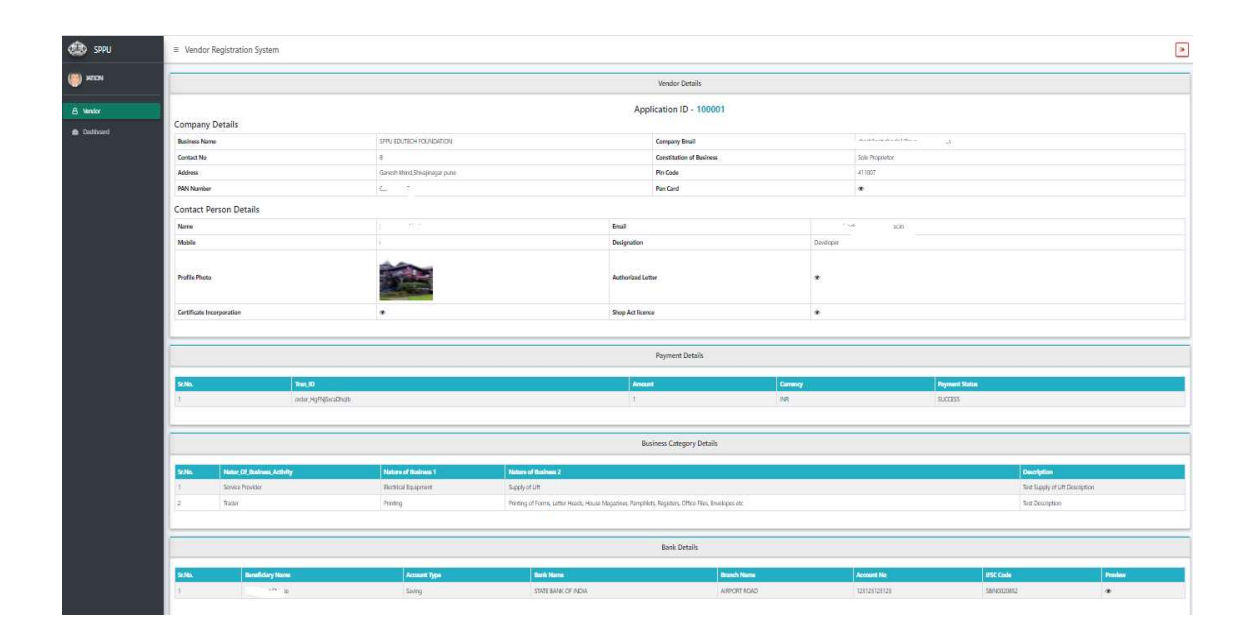